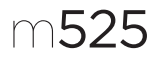

## Getting started with Logitech® Wireless Mouse M525

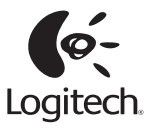

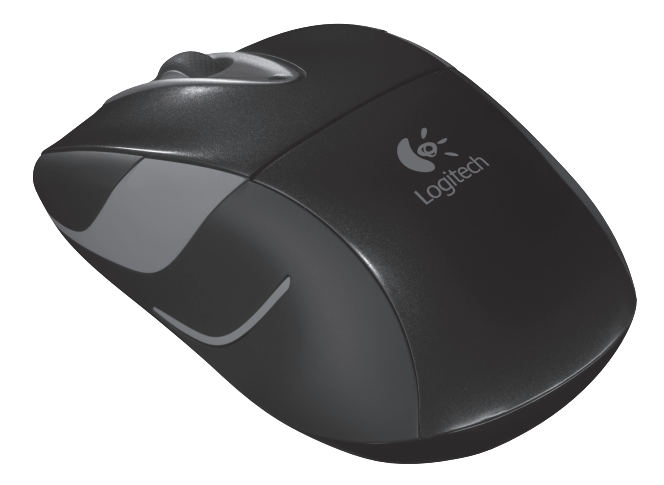

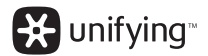

### Logitech® Wireless Mouse M525

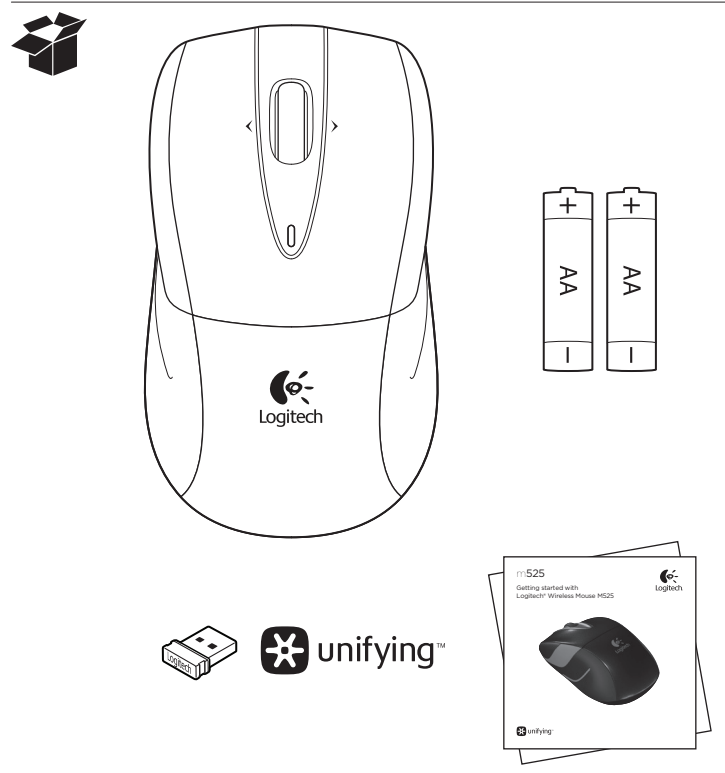

Logitech® Wireless Mouse M525

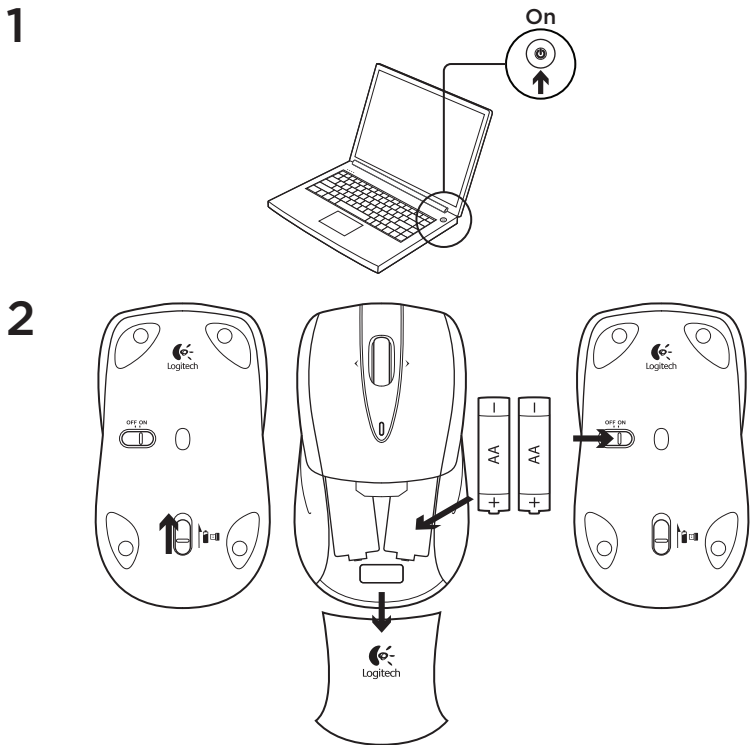

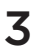

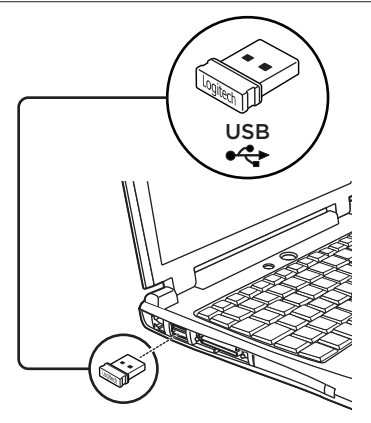

Пользователям Mac® OS X: При подключении приемника Unifying может открыться окно мастера настройки параметров клавиатуры. Это окно следует закрыть.

#### Расширенные функции:

Специальное программное обеспечение (необязательно). Загрузите по адресу www.logitech.com/downloads бесплатное программное обеспечение для мыши только для Windows® (Logitech® SetPoint® для Windows®), чтобы получить возможность пользоваться функциями горизонтальной прокрутки и средней кнопки.

## Особенности

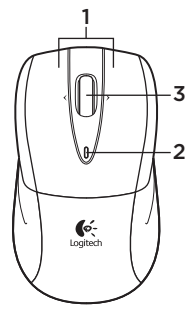

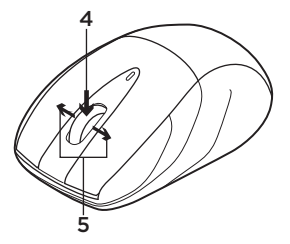

- 1. Левая и правая кнопки мыши
- Светодиодный индикатор уровня заряда батареи — мигает зеленым при включенной мыши и красным при низком уровне заряда батареи.
- 3. Колесико прокрутки
- 4. Средняя кнопка функции этой кнопки зависят от используемых операционной системы и приложения. Например, при навигации по Интернету в Windows® и щелчок ссылки средней кнопкой обычно приводит к открытию этой ссылки в новой вкладке.
- 5. Перемещение вперед-назад по вебстраницам — для перемещения на одну страницу вперед наклоните колесико прокрутки вправо. Для перемещения на одну страницу назад наклоните колесико прокрутки влево.\*

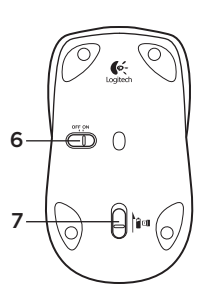

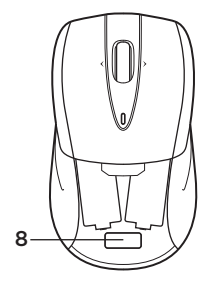

- 6. Ползунковый выключатель.
- 7. Открывание крышки батарейного отсека
- Отсек для хранения приемника Unifying

   когда мышь не используется, приемник Unifying можно хранить внутри ее корпуса.

\* Для Мас<sup>®</sup> функция перемещения вперед/ назад по веб-страницам не поддерживается. Для панорамного колесика в разделе System Preferences (Настройка системы) можно назначить функции Dashboard, Expose, Spaces и другие функции.

## Приемник Logitech® Unifying

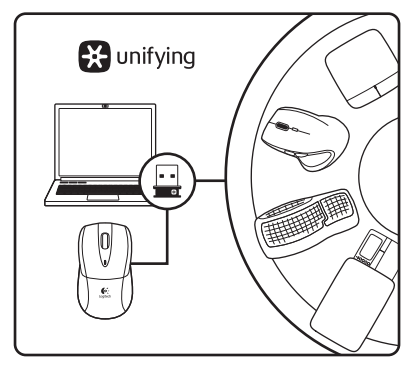

### Подключите. Забудьте. Пользуйтесь.

Новое изделие Logitech комплектуется приемником Logitech® Unifying. Знаете ли вы, что к одному приемнику можно подключать несколько совместимых беспроводных устройств Logitech?

# Вы готовы к использованию технологии Unifying?

При наличии беспроводного устройства Logitech, совместимого со стандартом Unifying, его можно подключать одновременно с другими устройствами стандарта Unifying. О совместимости свидетельствует наличие оранжевой эмблемы Unifying на корпусе или упаковке приобретаемого устройства. Создавайте идеальные комбинации. Добавляйте. Заменяйте. Это легко. И при этом к одному USB-порту одновременно можно подключить до шести устройств.

### Приступить к работе очень просто.

Когда все готово к подключению устройств по технологии Unifying, выполните следующие действия.

- 1. Убедитесь, что приемник Unifying подключен к порту.
- Если ПО Logitech® Unifying еще не было загружено, то загрузите его по адресу www.logitech.com/unifying.
- Чтобы подключить новое беспроводное устройство к имеющемуся приемнику Unifying, запустите программу Unifying\* и следуйте инструкциям на экране.

\* Воспользуйтесь пунктами меню Пуск / Все программы / Logitech / Unifying / Logitech Unifying Software.

### Помощь в настройке: Мышь не работает

- Подключена ли мышь?
- Подключен ли приемник Unifying к USBпорту компьютера? Попробуйте сменить USB-порт.
- Если приемник Unifying подключен к USB-концентратору, подключите его непосредственно к USB-порту компьютера.
- Проверьте полярность батареек внутри мыши. При необходимости замените батарейки. В мыши используются две щелочные батарейки АА.

- Удалите металлические предметы, которые находятся между мышью и приемником Unifying.
- Попробуйте подключить приемник Unifying к ближайшему от мыши USB-порту.
- Попробуйте заново подключить мышь и приемник Unifying, используя программу Logitech Unifying. (См. раздел «Приемник Unifying» данного руководства.)

### Каково ваше впечатление?

Пожалуйста, уделите минуту, чтобы поделиться с нами своим мнением. Благодарим за приобретение нашего продукта.

## www.logitech.com/ithink

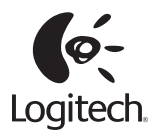

www.logitech.com

© 2011 Logitech. All rights reserved. Logitech, the Logitech logo, and other Logitech marks are owned by Logitech and may be registered. Microsoft, Windows Vista, Windows, and the Windows logo are trademarks of the Microsoft group of companies. Mac, Mac logo, Exposé, and Spaces are trademarks of Apple Inc., registered in the U.S. and other countries. All other trademarks are the property of their respective owners. Logitech assumes no responsibility for any errors that may appear in this manual. Information contained herein is subject to change without notice.

620-003603.002